IBM SPSS Statistics V29

# Windows 安装说明(并发许可证)

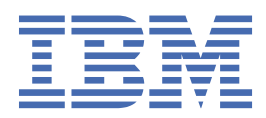

# 内容

| 第1章安装说明                          | 1 |
|----------------------------------|---|
| 系统需求                             |   |
| 安装                               | 1 |
| 运行多个版本和从先前发行版升级                  |   |
| IBM SPSS Statistics Developer 说明 |   |
| 从已下载的文件进行安装                      | 1 |
| 从 DVD/CD 安装                      | 1 |
| 许可您的产品                           | 1 |
| 使用许可证授权向导                        | 1 |
| 检出/检入计算机许可证                      | 2 |
| 应用修订包                            | 2 |
| 正在卸载                             |   |

# 第1章安装说明

以下说明用于使用许可证类型并行许可证 安装 IBM<sup>®</sup> SPSS Statistics 版本 29。本文档面向要在台式计算机上进行安装的用户。

### 系统需求

要查看 IBM SPSS Statistics 的系统需求,请访问 <u>https://www.ibm.com/software/reports/compatibility/</u>clarity/softwareReqsForProduct.html。

#### 安装

要点:要进行安装,您必须使用管理员权限登录到计算机。

#### 运行多个版本和从先前发行版升级

安装新版本之前,您无需卸载 IBM SPSS Statistics 的旧版本。可以在同一台机器上安装和运行多个版本。 但是,不要在安装以前版本的相同目录中安装新版本。

#### IBM SPSS Statistics Developer 说明

如果您在安装 IBM SPSS Statistics Developer,可单独运行产品。Python 和 R 工具现在是产品的一部分。

#### 从已下载的文件进行安装

您必须以管理员身份运行安装程序:

- 1. 双击下载的文件, 然后将所有文件解压缩到计算机上的某个位置。
- 2. 使用 Windows 资源管理器,浏览至您提取文件的位置。
- 3. 右键单击 SPSSStatistics.exe 并选择以管理员身份运行。
- 4. 按照屏幕上显示的说明进行操作。

#### 从 DVD/CD 安装

您必须作为管理员运行自动播放:

- 1. 当您将 DVD/CD 插入您的 DVD/CD 驱动器中时,关闭自动出现的自动播放窗口。
- 2. 使用 Windows 资源管理器,浏览到 DVD/CD 驱动器。
- 3. 右键单击 Windows 子文件夹中的 SPSSStatistics.exe,并选择以管理员身份运行。
- 4. 在"自动播放"菜单中,单击要安装的项,然后按照屏幕上显示的说明进行操作。

#### 许可您的产品

安装产品后,将向您显示选项以供使用您的 IBMid(使用 IBMid 登录)或通过"许可证授权向导"使用授权代码(启动许可证向导)来激活产品。您必须选择启动许可证向导选项以正确地许可产品。使用 IBMid 登录 选项针对于产品的预订版本,其激活方式与其他许可的版本不同。有关预订和许可版本之间差异的更多信息,请参阅哪一个 IBM SPSS Statistics 版本适合您?

#### 使用许可证授权向导

注:系统可能会提示您输入管理员凭证。没有正确的凭证,您无法运行"许可证授权向导"。

1. 安装产品后,"许可证授权向导"将立即自动。如果需要在产品安装后运行向导,请单击 IBM SPSS Statistics 产品菜单中的 **文件 > 管理许可证**。

2. 选择并发用户许可证。 在提示时,输入许可证管理器服务器名称或 IP 地址。 这是运行网络许可证管理器 的服务器的 IP 地址或名称。 如果您有多个地址或名称,请使用波浪号进行分隔(例如, server1~server2~server3)。 如果您没有这些信息,请联系您的管理员。

**注:** 根据环境,可能需要验证 TCP 端口 7 是否已打开。"许可证授权向导"需要在端口 7 上联系一次许可 证管理器服务器以验证它是否存在。

## 检出/检入计算机许可证

网络许可证通常要求您连接到网络以运行 IBM SPSS Statistics。如果管理员启用了离线用户许可证,那么您可以检出离线用户许可证,以便在未连接到网络时使用网络许可证。例如,您可能会希望在列车上没有网络连接时运行 SPSS Statistics。您可以在有限时间内检出临时离线许可证,然后断开网络搭乘火车。您将需要在时间截止之前重新连接到网络并重新检入许可证。否则,SPSS Statistics 将停止运行。

网络许可证由管理员启用和配置。如果您想使用但无法使用此功能,请联系您的管理员。

**要点:**即使您能够运行 SPSS Statistics,因为您已重新连接到网络,请务必重新检入许可证。这样做将允许 其他用户利用计算机许可证。

#### 检出许可证

- 1. 打开 SPSS Statistics 并选择文件 > 管理许可证。管理许可证对话框将显示并提供选项:启动许可证向导、启动 Commuter Utility Tool 和切换许可证并重新启动。
- 2. 单击启动 Commuter Utility Tool。
- 3. 选择要检出的许可证。
- 4. 在持续时间字段中,输入要检出许可证的天数。管理员可配置的天数是有限制的。

5. 单击签出。

离线用户许可证将在持续时间指定的天数后过期。 您也可以随时手动重新检入许可证。

您可能会接收到以下格式的消息:

Error while checkout with error code: <code>

常见代码如下。

| 代码   | 含义                |
|------|-------------------|
| 77   | 所有可用许可证都已检出。      |
| 1402 | 尝试检出已为其他用户保留的许可证。 |

#### 检入许可证

1. 打开 SPSS Statistics 并选择文件 > 管理许可证。管理许可证对话框将显示并提供选项:启动许可证向导、启动 Commuter Utility Tool 和切换许可证并重新启动。

2. 单击启动 Commuter Utility Tool。

- 3. 选择要检入的许可证。已检出的许可证通过复选标记进行指示。
- 4. 单击检入。

## 应用修订包

要确保无故障运行,请保持您的产品处于最新修订包级别。按修订包指示信息中的描述完成所有必需的预安 装和后续安装任务。

正在卸载

完全卸载 IBM SPSS Statistics:

- 1. 使用 Windows 控制面板删除 IBM SPSS Statistics。
- 2. 删除以下文件夹:
  - C:\ProgramData\IBM\SPSS Statistics\<version>

IBM SPSS Statistics V29: Windows 安装说明(并发许可证)

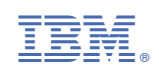